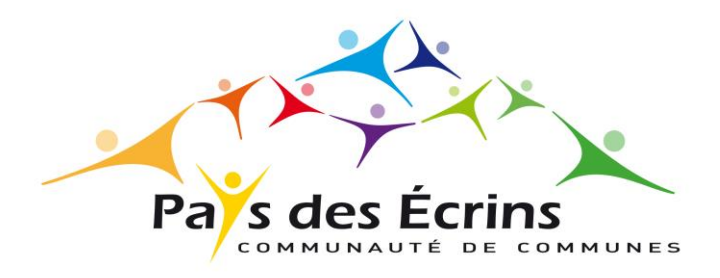

# Guide d'utilisation du Portail Famille

CENTRE SOCIOCULTUREL DES ECRINS

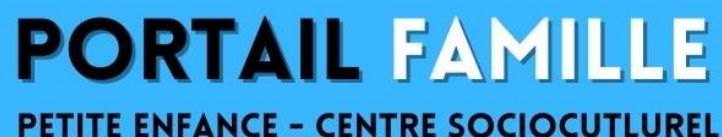

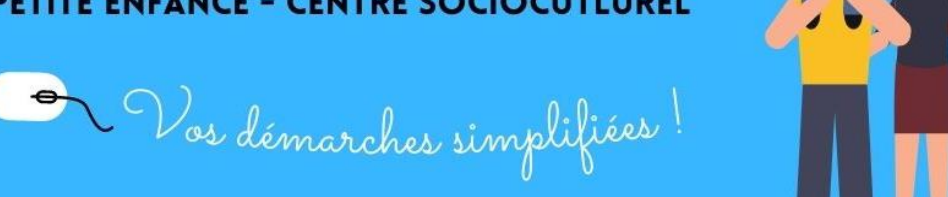

# ÉDITO

### Bienvenue sur le nouveau portail famille de la Communauté de Communes du Pays des Ecrins

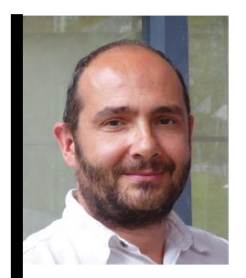

Cyrille DRUJON D'ASTROS, Président de la Communauté de Communes du Pays des Ecrins

« Désireux de faciliter les relations entre les familles et les services de la Communauté de Communes du Pays des Ecrins accueillant vos enfants, le Centre SocioCulturel et les crèches, proposent un outil en ligne pour réaliser vos démarches 24h/24 et 7j/7 via un portail famille. Cette démarche s'inscrit dans un souci de modernisation des relations avec l'usager. Le portail permet de se pré-inscrire en ligne au service petite enfance, de pré-inscrire vos enfants ou vous à des activités proposées par le Centre SocioCulturel, d'accéder à votre planning de réservations, de consulter, régler vos factures, etc... »

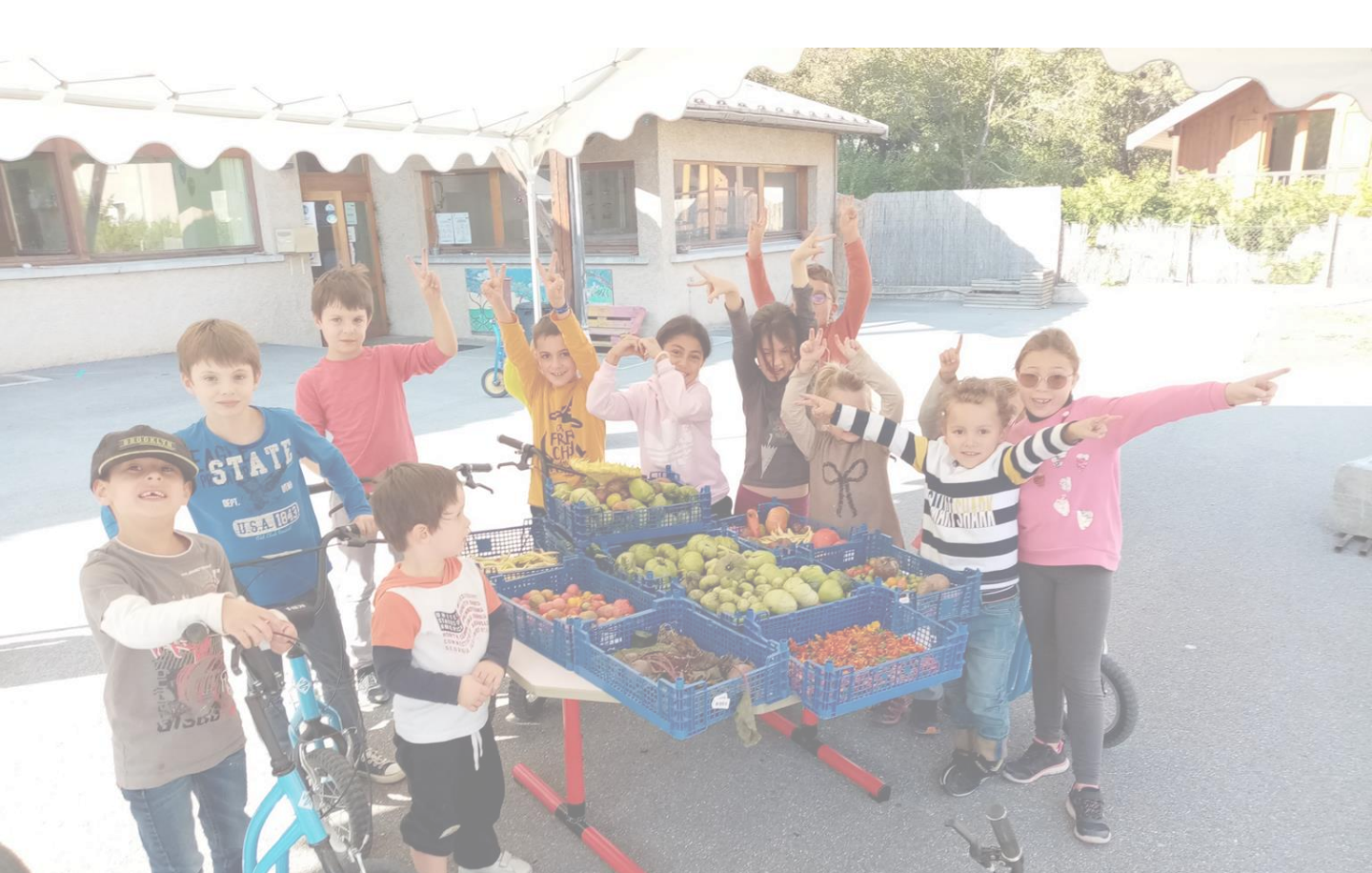

## ACCÉDER AU PORTAIL FAMILLE

### La connexion au portail famille se fait via le site Internet de la Communauté de Communes du Pays des Ecrins : <u>www.cc-paysdesecrins.com</u>

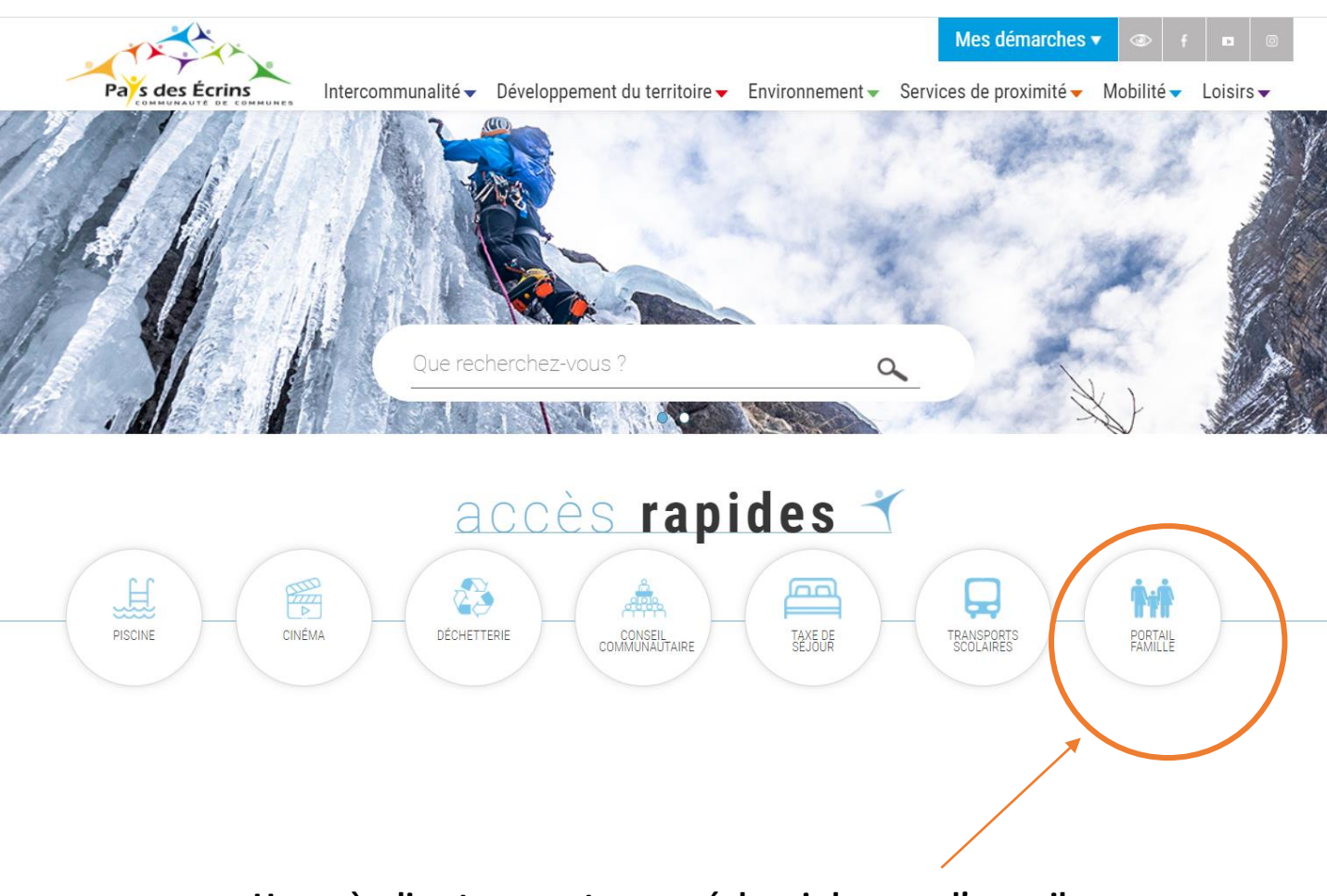

Un accès direct vous est proposé depuis la page d'accueil dans « accès rapides ».

# MA PREMIÈRE CONNEXION

Pour votre première connexion, cliquez sur « créer un compte », et suivez les instructions.

| =                                               | I                           |   | Bienvenue sur le portail famille de la CCPE |         |                            |                                     |                    |  |  |
|-------------------------------------------------|-----------------------------|---|---------------------------------------------|---------|----------------------------|-------------------------------------|--------------------|--|--|
| ♠                                               | Accueil                     | - | Pa's des Écrir                              | IS      | PETITE ENFANCE             | - CENTRE SOCIOCUTLUREL              |                    |  |  |
| •                                               | Se connecter                |   | COMMUNAUTÉ DE                               | OMMUNES | Nos démarches simplifiées! |                                     |                    |  |  |
| Ê                                               | Créer un compte             |   |                                             |         |                            | and and an and all                  |                    |  |  |
| i                                               | A propos                    | ÷ | Nouveau compte                              |         |                            |                                     |                    |  |  |
|                                                 | Actualités                  |   | 1 Informations                              | 2 Coor  | rd — 3 Informations —      | 4 Informations pr., 5 Inform        | ations co 6 Valida |  |  |
| Communauté de<br>Communes du Pays des<br>Ecrins |                             |   |                                             |         |                            |                                     |                    |  |  |
|                                                 | E Informations de connexion |   |                                             |         |                            |                                     |                    |  |  |
|                                                 |                             |   | Email *                                     |         |                            |                                     |                    |  |  |
|                                                 |                             |   | Mot de passe *                              |         |                            | Confirmer le nouveau mot de passe * |                    |  |  |
| Suivant ->                                      |                             |   |                                             |         |                            |                                     |                    |  |  |

Une fois votre compte crée, il est impératif de confirmer votre compte en validant le lien reçu par mail.

| Connexion                |                       |
|--------------------------|-----------------------|
| Adresse e-mail           |                       |
| Nom d'utilisateur requis |                       |
| Mot de passe             |                       |
| Mot de passe requis      |                       |
| Se souvenir de moi       | Mot de passe oublié ? |
| Conr                     | exion                 |
| Pas encore de compte ?   |                       |

Ensuite, utilisez l'onglet « se connecter » avec votre email et votre mot de passe.

En cas d'oubli de votre mot de passe vous pouvez, à partir de la page d'authentification, cliquez sur **« mot de passe oublié ».** 

Veillez à ne créer qu'un seul compte pour éviter les doublons.

### PAGE D'ACCUEIL

L'onglet « Mon compte » permet la visualisation des informations relatives à votre famille.

| =                                                                         | Bienvenue sur le portail famille de la CCPE |                                                          |                                     |  |  |  |  |
|---------------------------------------------------------------------------|---------------------------------------------|----------------------------------------------------------|-------------------------------------|--|--|--|--|
| nathilde.meglioli@gmail.com                                               |                                             |                                                          | <b>*</b>                            |  |  |  |  |
| Accueil                                                                   |                                             | PORTAIL FAMILLE<br>PETITE ENFANCE - CENTRE SOCIOCULTUREL |                                     |  |  |  |  |
| Mon compte                                                                |                                             |                                                          |                                     |  |  |  |  |
| i A propos                                                                | Pars des Ecrins                             |                                                          |                                     |  |  |  |  |
| E Actualités                                                              |                                             | os démarches simplified .                                |                                     |  |  |  |  |
| Communauté de                                                             |                                             |                                                          |                                     |  |  |  |  |
| Ecrins                                                                    | Ann profil                                  | Mon planning                                             | <b>#</b> ★ Mes enfants              |  |  |  |  |
| Déconnexion  Programme des mercredis 3-                                   | Accès à mes informations personnelles       | Accès à mon planning de réservations                     | Accès aux informations enfant       |  |  |  |  |
| Programme des mercredis 11-17<br>ans / sept-oct 2021 / Espace<br>Jeunesse | Mes factures                                | 🔭 Mes pré-inscriptions en<br>crèche                      | बिने Mon foyer                      |  |  |  |  |
| *                                                                         | Accès à mes factures et règlements.         | Accès à mes préinscriptions                              | Accés aux informations de mon foyer |  |  |  |  |
|                                                                           | Mes documents                               |                                                          |                                     |  |  |  |  |
|                                                                           |                                             | Accès à mes documents électroniques                      |                                     |  |  |  |  |

Les programmes d'activités des Accueils de Loisirs sont disponibles sur la barre du menu latéral ou sur le site internet de la Communauté de Communes du Pays des Ecrins.

#### PRÉSENTATION DES PRINCIPALES RUBRIQUES

**Mon profil** : Dans cet espace, vous retrouverez toutes les informations que vous avez renseignées lors de votre inscription. Vous pouvez mettre à jour les informations concernant vos coordonnées (adresse, téléphone...) mais également votre situation familiale ou vos informations professionnelles. <u>Pensez à valider vos modifications !</u>

| ← M | on profil                                                                                                    |                                                 |   |  |  |  |  |  |
|-----|----------------------------------------------------------------------------------------------------|-------------------------------------------------|---|--|--|--|--|--|
|     | <ul> <li>Informations de connexion</li> <li>@gmail.com</li> <li>Modifier mon adresse email</li> <li>Modifier mon mot de passe</li> </ul> | Coordonnées<br>MME M<br>05340 Vallouĭse-Pelvoux |   |  |  |  |  |  |
|     | Informations personnelles Situation familiale : CELIBATAIRE Née le : Sexe : Féminin                                                      | Informations professionnelles                   | 2 |  |  |  |  |  |

### PAGE D'ACCUEIL

**Mes enfants** : Dans la rubrique « mes enfants », sélectionnez votre enfant et accédez à sa fiche personnelle. Vous pouvez consulter et modifier les informations concernant votre enfant : informations personnelles, renseignements médicaux, les régimes alimentaires spécifiques, les personnes autorisées à venir chercher votre enfant ainsi que les autorisations le concernant.

Pensez à valider vos modifications !

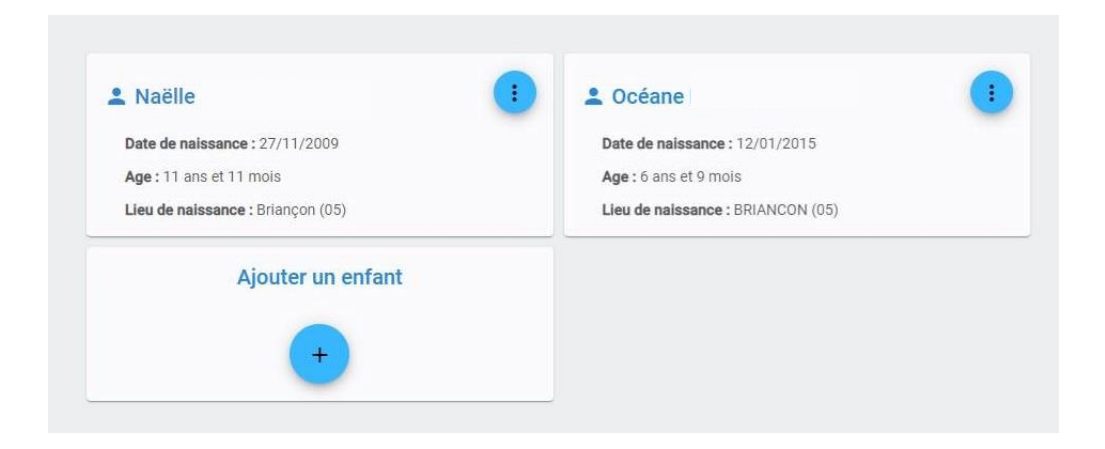

**Mon foyer** : Vous pouvez mettre à jour les informations concernant votre foyer (coordonnées, téléphone, responsable ...) <u>Pensez à valider vos modifications !</u>

| M. B (MARIE)                   |
|--------------------------------|
| route<br>rue                   |
| 05600 SAINT CREPIN             |
| @ v. @live.fr                  |
| <b>L</b> - 06                  |
| Informations complémentaires   |
| Situation familiale : MARIE    |
| Nº Allocataire : 07            |
| Nombres total d'enfants : 2    |
| Nombres d'enfants à charge : 2 |
|                                |
|                                |

### PAGE D'ACCUEIL

**Mes documents**: Dans cette espace, vous pouvez visualiser les documents obligatoires pour les inscriptions au Centre SocioCulturel et déposer en ligne ces documents signés et complétés.

| Les formats acc   | eptès sont png jpeg jpg pdf. |   |
|-------------------|------------------------------|---|
| **                | Enfants                      | ^ |
| → Test Enfa       | ant 🕐                        |   |
| fiche sanitaire ( | Document obligatoire)        |   |
|                   |                              |   |

**Mes factures** : Dans cette rubrique, vous pouvez consulter ou télécharger vos factures, ainsi que réaliser des paiements en ligne.

Attention, les factures qui ne seront pas payées en ligne seront identifiées comme non soldées dans votre portail famille, dans l'attente de confirmation du paiement par le Trésor Public.

# PRÉ-INSCRIRE MON ENFANT AU CSC

**Mon planning** : C'est dans cette rubrique que vous pouvez vous pré-inscrire (adultes ou enfants) à des activités socioculturelles, à l'accompagnement à la scolarité, aux accueils de loisirs, aux mercredis ...

| L'inscription dé   | finitive ser                                                                                                    | a validée ou ı                                                                                | efusée par le Ce | entre SocioCulturel.   |  |  |  |  |
|--------------------|----------------------------------------------------------------------------------------------------|-----------------------------------------------------------------------------------------------|------------------|------------------------|--|--|--|--|
| Un mail de confirn | nation vou                                                                                                    | s sera envoyé                                                                                 | en cas d'accept  | ation ou d'annulation. |  |  |  |  |
|                    | Bonjour,                                                                                                    |                                                                                               |                  |                        |  |  |  |  |
|                    | Vous avez effectué une demande de réservation sur notre <u>Portail en ligne</u> .<br>Voici le détail de votre réservation :                                                                                                    |                                                                                               |                  |                        |  |  |  |  |
|                    | Réservation n°C<br>Pour : Enfant Tes<br>Crée le 08/11/20<br>Etablissement : ES<br>Mode d'accueil : Af<br>Période : MERCRE                                                                                                    | 00004<br>it<br>21 à 10:17<br>PACE SAINT JEAN<br>CCUEIL DE LOISIRS 3-11 ST JI<br>DIS 2021/2022 | EAN              |                        |  |  |  |  |
|                    | Date                                                                                                    | Votre demande                                                                                 | Etat             |                        |  |  |  |  |
|                    | mer 10/11/2021 JOURNEE PIQUE NIQUE Structure for the second second secon |                                                                                               |                  |                        |  |  |  |  |
|                    | mer 17/11/2021 JOURNEE PIQUE NIQUE 🤡 Acceptée                                                                                                    |                                                                                               |                  |                        |  |  |  |  |
|                    | Cordialement                                                                                                    |                                                                                               |                  |                        |  |  |  |  |

Sous forme d'agenda, vous visualisez les inscriptions actives.

|                            | Ajoutez une pré-inscription ou formulez une demande d'annulation , puis sélectionnez le |                    |                         |                      |           |                 |
|----------------------------|-----------------------------------------------------------------------------------------|--------------------|-------------------------|----------------------|-----------|-----------------|
|                            | membre de                                                                               | la famille conce   | erné.                   |                      |           |                 |
| ← Mon planning             |                                                                                         |                    |                         |                      | + Ajouter | ••• ①Historique |
| < > Aujourd'hui            |                                                                                         |                    | Novembre 20             | 021                  |           |                 |
| Lundi                      | Mardi                                                                                   | Mercredi           | Jeudi                   | Vendredi             | Samedi    | Dimanche        |
| Férié 1                    | 2<br>JOURNEE SANS REPAS                                                                 | JOURNEE AVEC REPAS | 4<br>JOURNEE SANS REPAS | 5                    | 6         | 7               |
| 8                          | 9                                                                                       | Accepté            | Férié 11                | Férié 12             | 13        | 14              |
| 0 ACTIVITES 18H00 (1.5H)   | 0                                                                                       | APRES MIDI         |                         |                      |           |                 |
| 15                         | 16                                                                                      | 17                 | 18                      | Ici, l'inscription e | st 20     | 21              |
| 0 ACTIVITES 18H00 (1.5H) ♀ | 0                                                                                       | APRES MIDI         |                         | acceptée. Lorsqu     | e         |                 |
| 22                         | 23                                                                                      | 24                 | 25                      | votre demande e      | est en 27 | 28              |
| ACTIVITES 18H00 (1.5H)     | 0                                                                                       | MATIN SAPRES MIDI  |                         | attente, un sabli    | er        |                 |
| 29                         | 30                                                                                      | 1                  | 2                       | apparait a la piat   | 4         | 5               |
| ACTIVITES 18400 (1.5H)     | 0                                                                                       | APRES MIDI         |                         |                      |           |                 |
| 6                          | 7                                                                                       | 8                  | 9                       |                      | 11        | 12              |
| ACTIVITES 18H00 (1.5H)     | 0                                                                                       | APRES MIDI         |                         |                      |           |                 |

Attention, pour les journée pique-nique (se référer au programme), merci de sélectionner « la journée sans repas » dans le type de présence; .

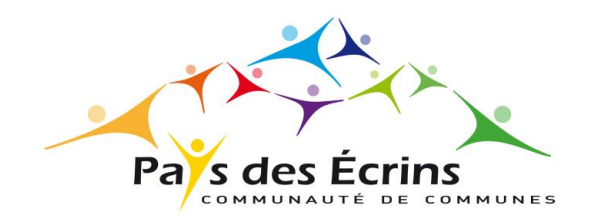

## CONTACTS

### **Centre SocioCulturel des Ecrins**

Espace Saint Jean à L'Argentière-La Bessée Tél : 04 92 23 11 09 Mail : cscsaintjean@cc-paysdesecrins.com

### Accueil – Maison du Canton

404 av. Général de Gaulle à L'Argentière-La Bessée Tél : 04 92 23 11 17 Mail : info@cc-paysdesecrins.com